## How to add network printers from other buildings

1. Go to bottom left hand corner of screen and hit start menu.

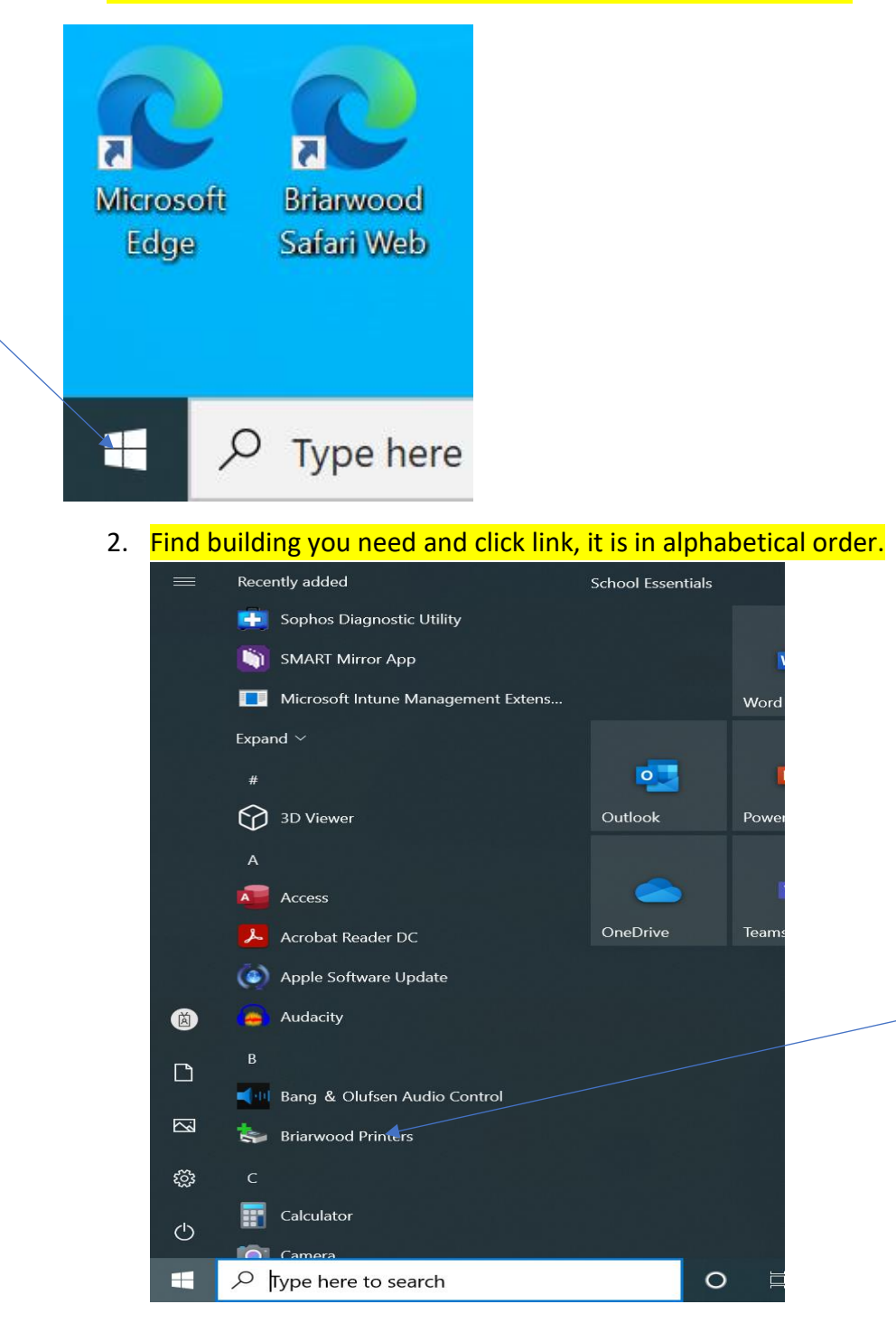

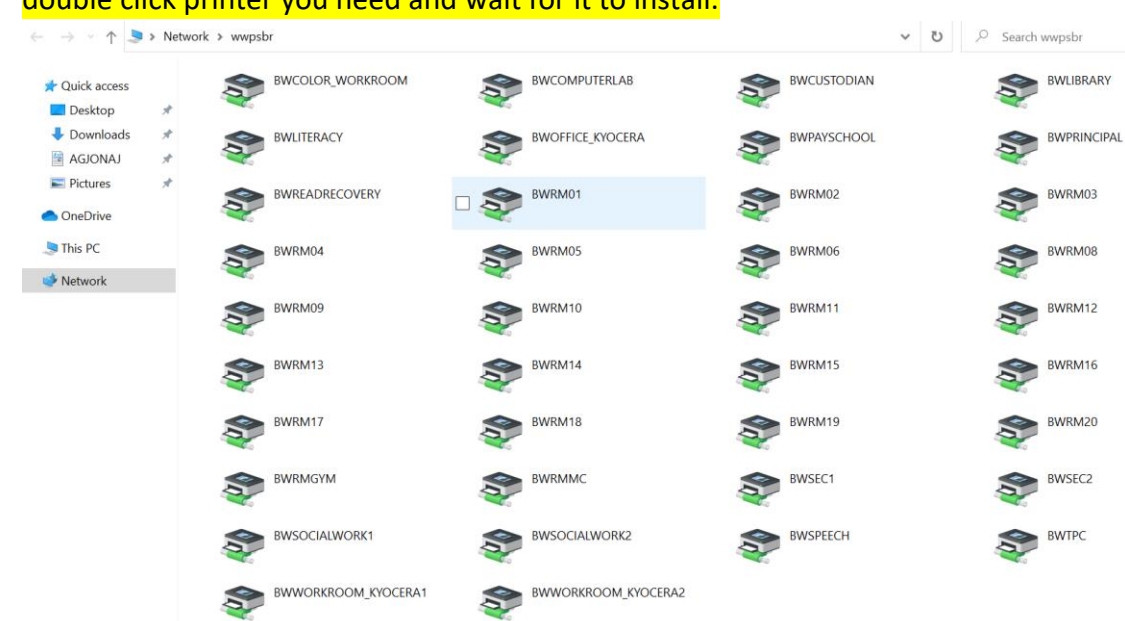

## 4. after install, you should see box below. Just close and you are all set.

| A Network Munishr |                       |        |       |       |          |     |        |   |
|-------------------|-----------------------|--------|-------|-------|----------|-----|--------|---|
|                   |                       |        | _     |       | $\times$ |     |        |   |
| 4                 | Printer Document View |        |       |       |          |     |        |   |
|                   | Document Name         | Status | Owner | Pages | Size     | Sub | mitted | 2 |
|                   |                       |        |       |       |          |     |        |   |
|                   | <                     |        |       |       |          |     | >      |   |
|                   |                       |        | -     |       |          |     |        |   |
|                   | This DC               |        |       |       |          |     |        |   |

## 3. double click printer you need and wait for it to install.